Microsoft365 SMS 認証による多要素認証設定の方法

1. スマートフォンと通信環境を準備して下さい。

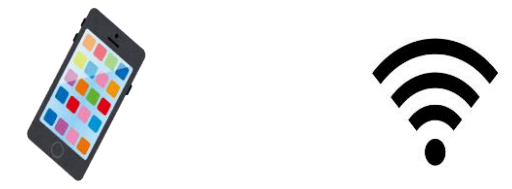

2. スマートフォンの Web ブラウザ(Safari や Chrome 等) で Microsoft Office のページに進みます。

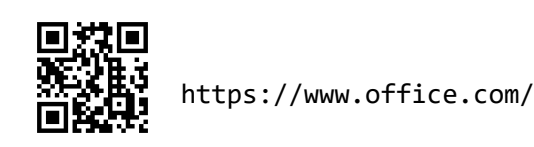

3. 「サインイン」を選択し、大学配付の「大教 Microsoft365 アカウント」でサインインします。

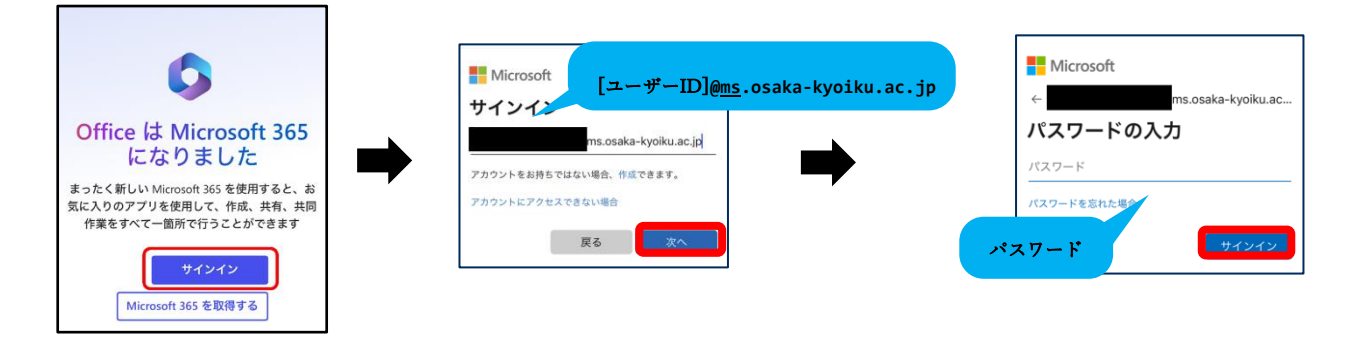

4. サインインが完了したら、画面右上のアイコン→「アカウントを表示」→「更新情報」を順にタップし

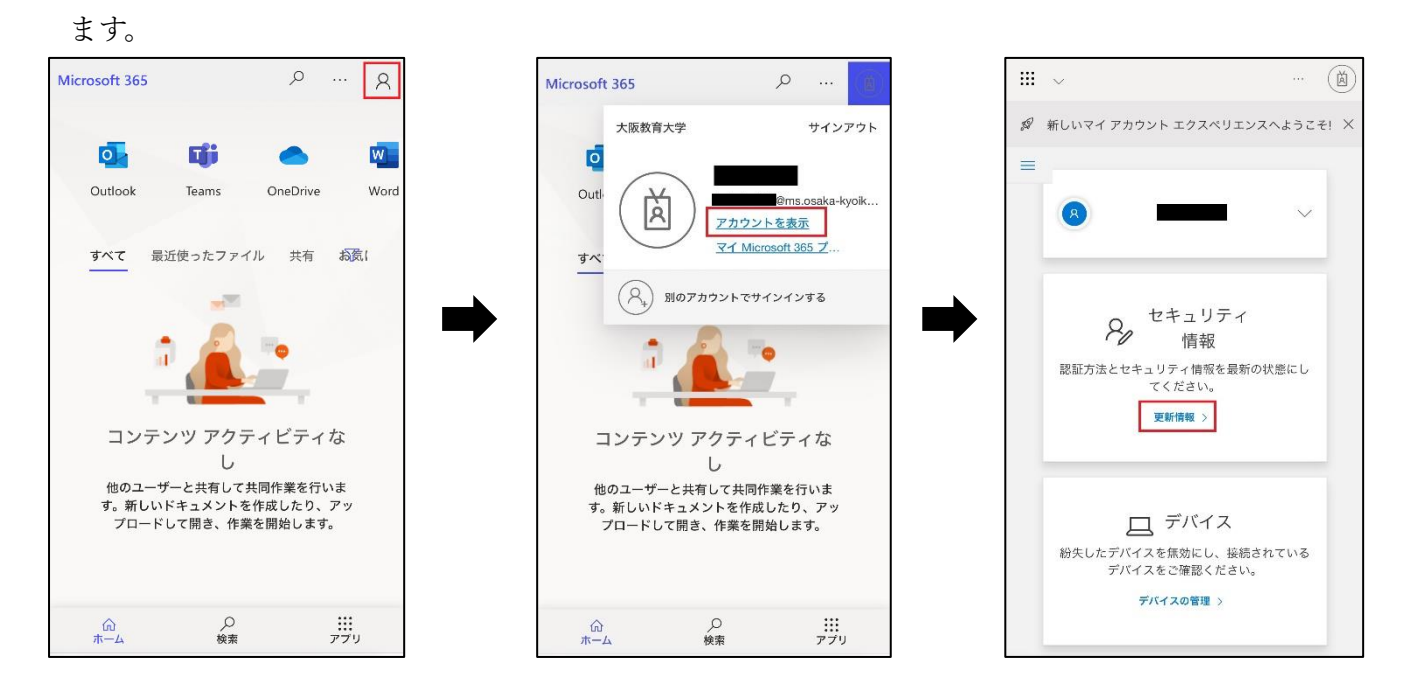

## 「サインイン方法の追加」→ プルダウン →「電話」を選択して「追加」をタップします。 5.

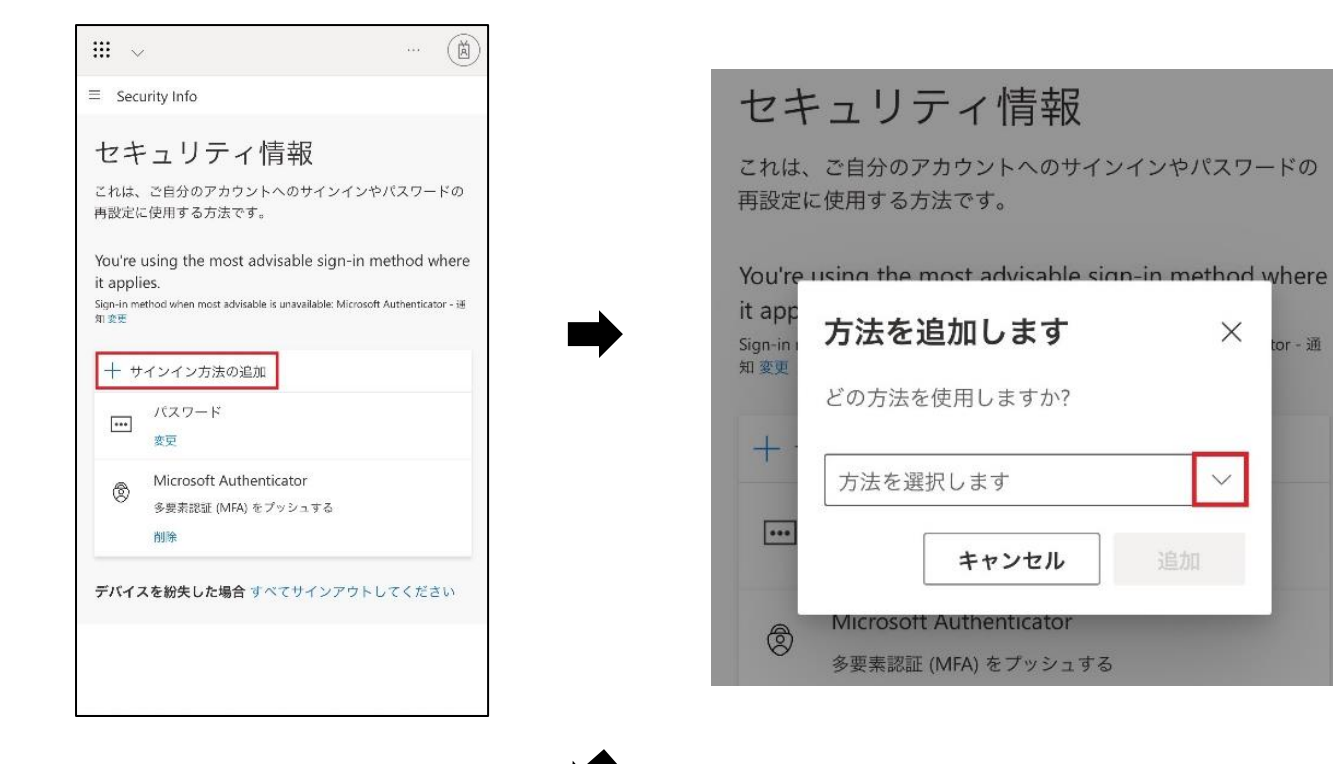

| ₩ ~                                                    |                     |
|--------------------------------------------------------|---------------------|
| ≡ Security Info                                        | 認証アプリ               |
| <b>セキュリ</b><br>これは、ご自分の<br>再設定に使用する                    | 電話<br>代替の電話<br>会社電話 |
| You're using the<br>it app<br>Sign-in ,<br>知変更<br>どの方法 |                     |
| 十 ·<br>方法を注                                            |                     |
| AMicroso                                               |                     |

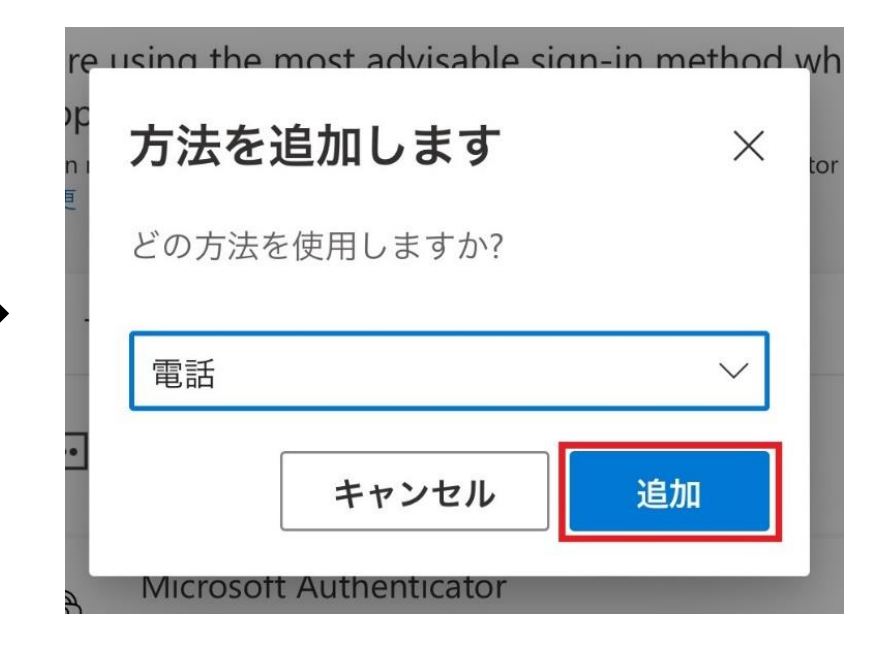

X

tor - 通

6. プルダウンから【日本(+81)】を選択し、その下の欄に電話番号を入力します。

[コードを受け取る]の方を選択し、「次へ」をタップします。

| 7=                      | 電話                                                                                                    |         |
|-------------------------|----------------------------------------------------------------------------------------------------|---------|
| こ<br>れは<br>た<br>し       | 電話で呼び出しに応答するか、電話でコー<br>ドを受け取ることにより、本人確認ができ<br>ます。                                                         | ・ドの     |
| ou're                   | どの電話番号を使用しますか?                                                                                            | vher    |
| ,app<br>gn-in i<br>I 変更 | 日本 (+81)                                                                                                  | tor - 证 |
| + ·                     |                                                                                                    |         |
| •••                     | <ul> <li>コードを受け取る</li> <li></li></ul>                                                                     |         |
| ٢                       | メッセージとデータの通信料が適用される<br>場合があります。[次へ] を選択すると、次<br>に同意したことになります: サービス使用条<br>件 および プライバシーと Cookie に関する<br>声明。 |         |
| デバイ                     | キャンセル 次へ                                                                                                  | きい      |

7. SMS に届いた確認コードを入力して「次へ」をタップします。

|                 | +81 今<br>Microsoft 認証に確認コード 400158 を使用<br>します。 |                      |                                             |     |
|-----------------|------------------------------------------------|----------------------|---------------------------------------------|-----|
| :れは、            | ご自分のアカウントへのサインインやパスワードの<br>こ使用する方法です。          | ,<br>pp <sup>管</sup> | 話 ×                                         | vh  |
| ou're<br>app    | 電話 × <sup>vhe</sup>                            | n<br>更 +8<br>り<br>さ  | 81 に 6 桁のコードをお送<br>しました。コードを以下に入力してくだ<br>い。 | tor |
| gn-in i<br>I 変更 | +81                                            |                      | 400158                                      |     |
| + ·             | さい。<br>コードの入力                                  |                      | ートの <sub>円送信</sub><br><b>戻る</b> 次へ          |     |
| •••             | コートの丹达信<br><b>戻る</b> 次へ                        | 3                    |                                             |     |
| Ø               | 多要素認証 (MFA) をプッシュする                            |                      |                                             |     |

8. 検証が完了し、電話番号が登録されるので、「完了」をタップします。

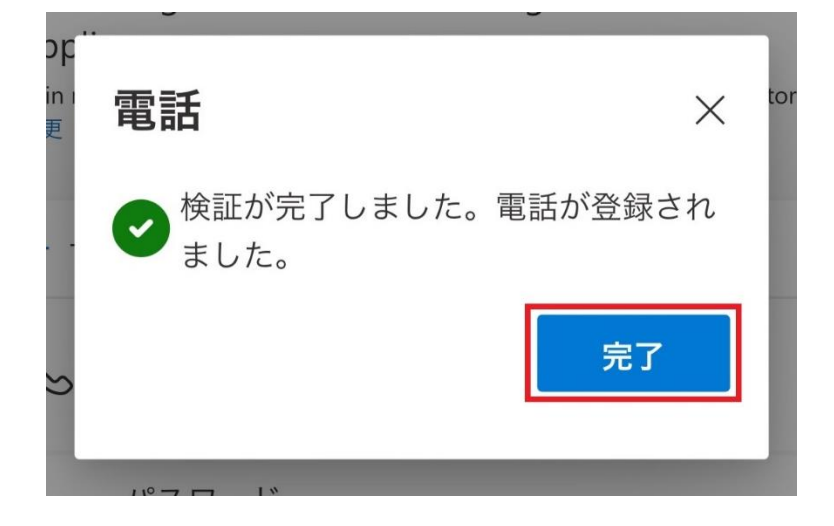

このように、「電話」が追加されていたら認証設定は完了です。
 ブラウザを閉じて終了してください。

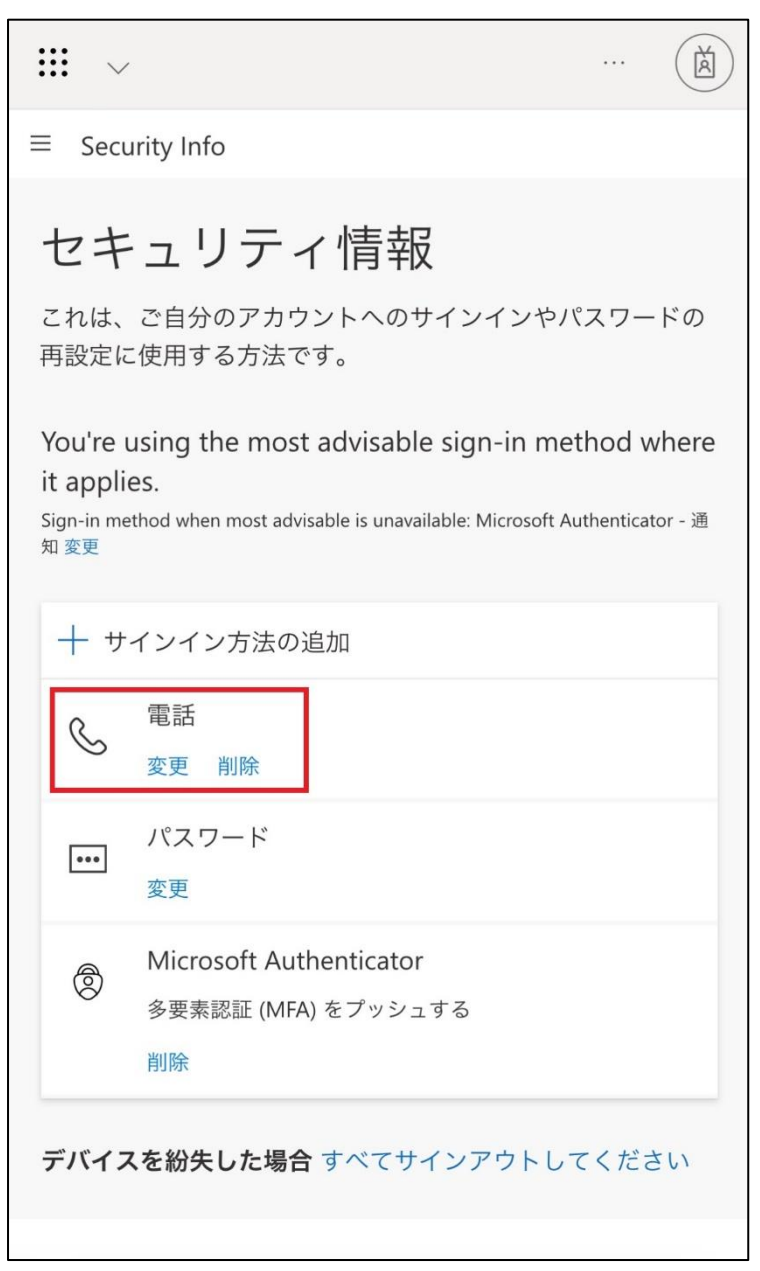